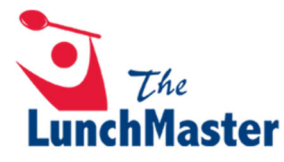

# Cómo Crear una Cuenta & Ordenar en Linea

1. Visite <u>www.thelunchmaster.com</u> y seleccione "REGISTER".

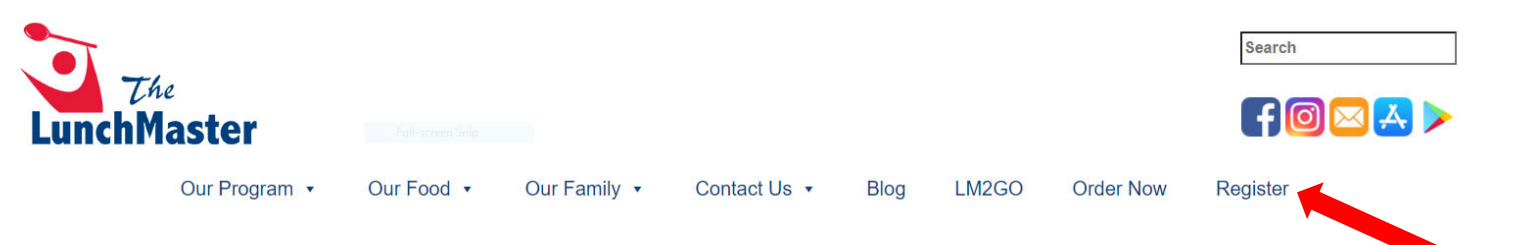

2. Ingrese el código de la escuela de su estudiante y presione "ENTER".

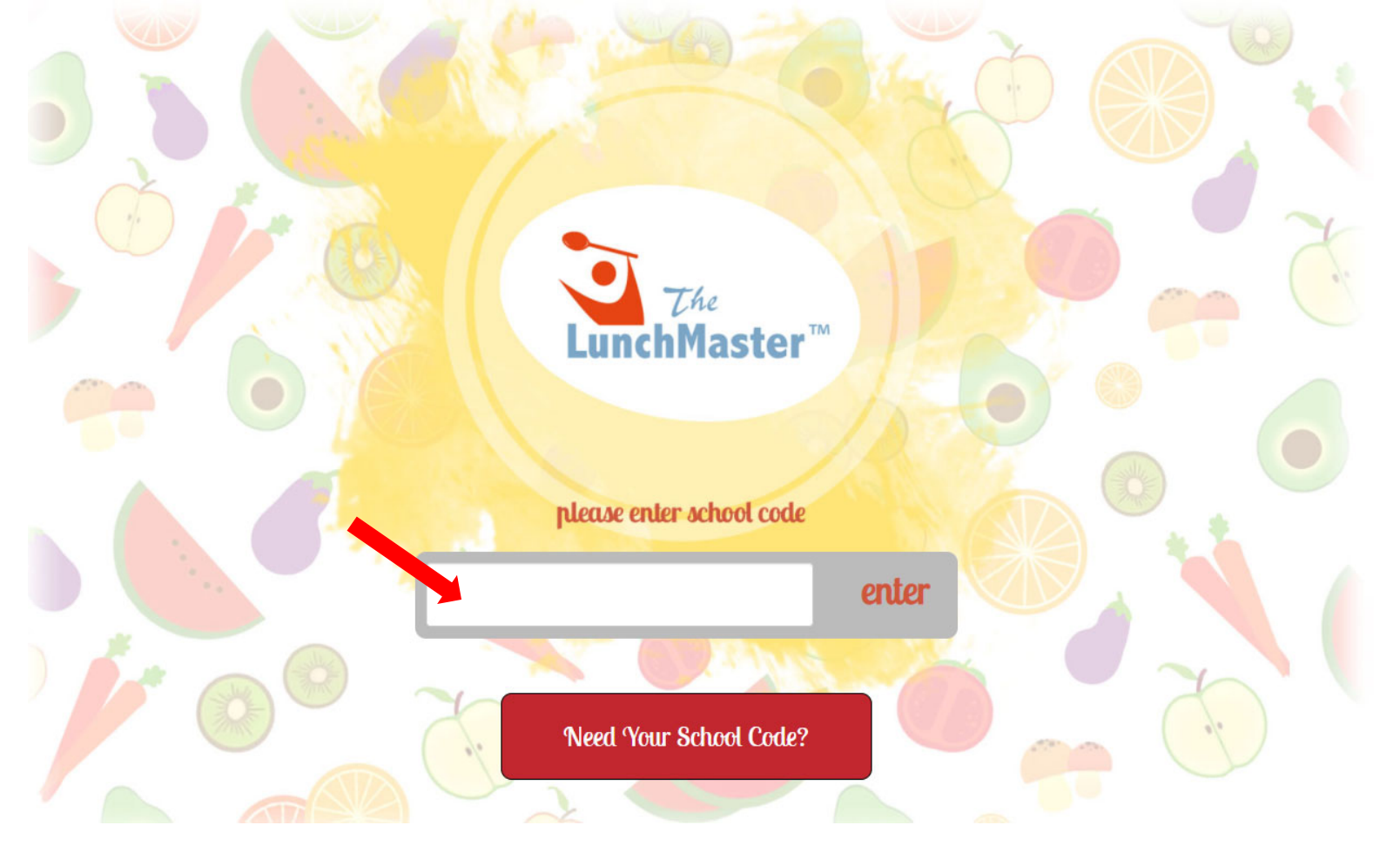

# 3. Seleccione "SIGN UP NOW!".

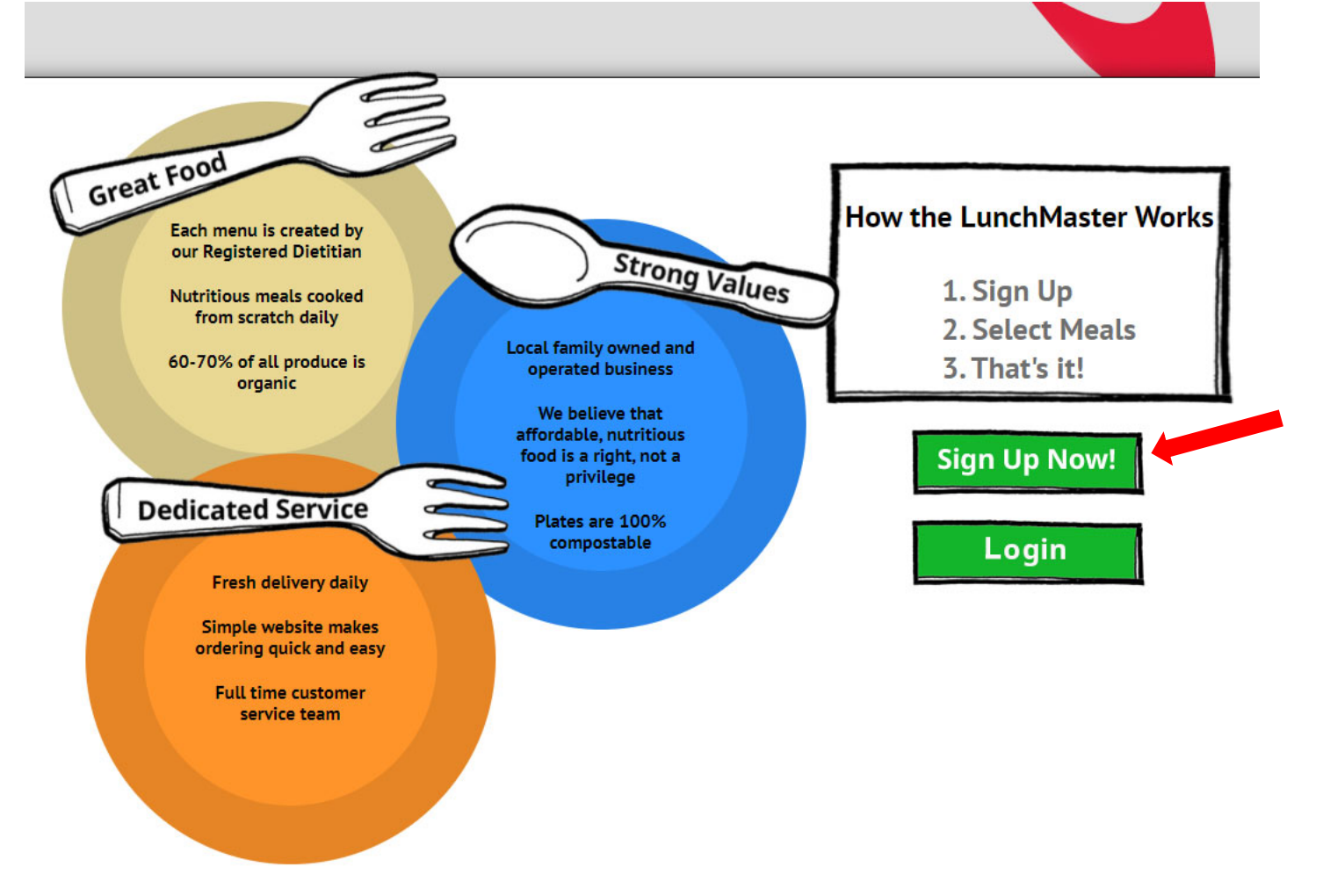

4. Cree una cuenta e ingrese el nombre, correo electrónico y contraseña del titular (padre/guarda) de la cuenta. Haga clic en "CONTINUE".

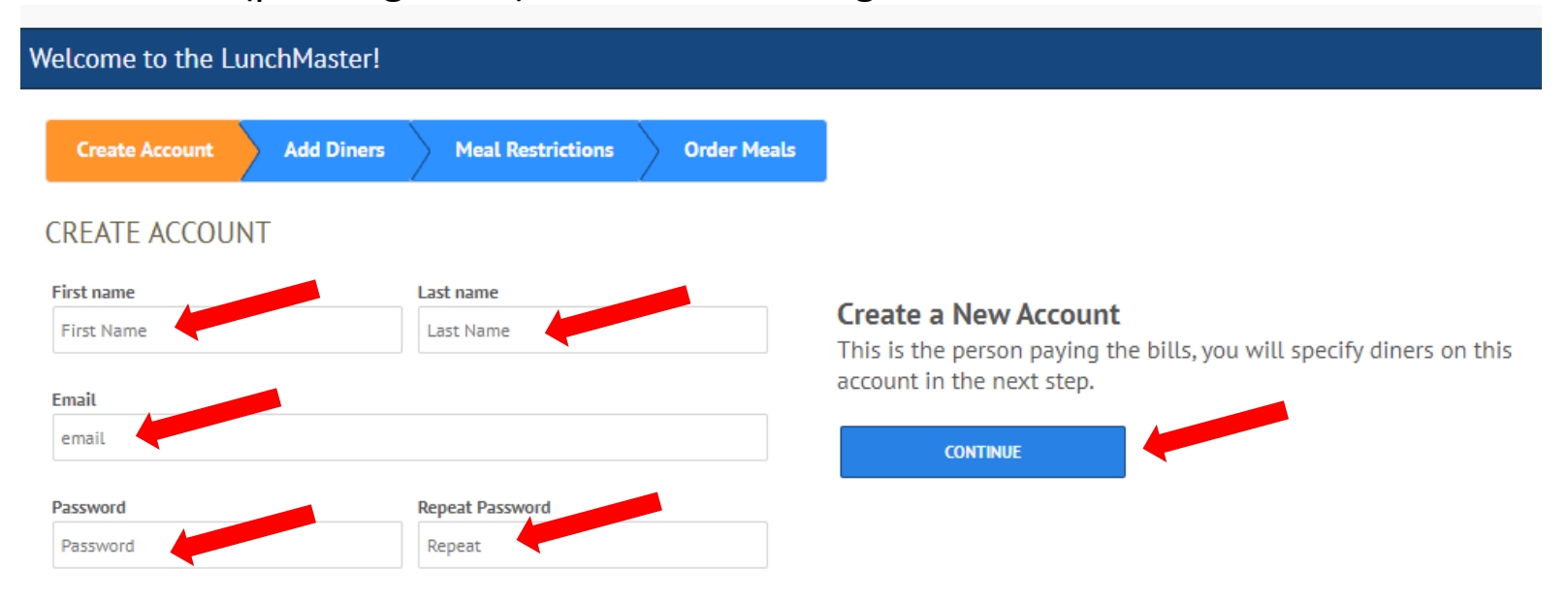

5. Agregue comensales (estudiantes) a la cuenta. Ingrese el nombre, código de la escuela y seleccione el grado apropiado de la lista desplegable. Haga clic en "ADD ANOTHER STUDENT" para agregar otro estudiante si corresponde o haga clic en "CONTINUE".

| Create Account     Add Diners     Meal Restrictions     Order Meals       ADD DINERS       Please enter legal names only.       First Name     School Code     Request FRL       Enter code here. | lcome to the LunchMaster!                  |               |                  |             |      |  |
|----------------------------------------------------------------------------------------------------|--------------------------------------------|---------------|------------------|-------------|------|--|
| ADD DINERS Please enter legal names only.  First Name Last Name Last Name Enter code here.  BACK                                                                                                  | Create Account Add Diners Meal Restriction | s Order Meals |                  |             |      |  |
| Please enter legal names only.          First Name       School Code       Request FRL         Enter code here.       BACK                                                                        | DD DINERS                                  |               | •                |             |      |  |
| First Name School Code   Request FRL     Enter code here.     BACK                                                                                                    | ease enter legal names only.               |               |                  |             |      |  |
| Enter code here.                                                                                                    | First Name                                 |               | School Code      | Request FRI |      |  |
| ВАСК                                                                                                    |                                            |               | Enter code here. | Requestine  |      |  |
| ВАСК                                                                                                    |                                            |               |                  |             |      |  |
|                                                                                                    |                                            |               |                  |             | ВАСК |  |
|                                                                                                    |                                            |               |                  |             |      |  |

6. Agregue alérgenos y sensibilidades, si corresponde. Haga clic en "CONTINUE".

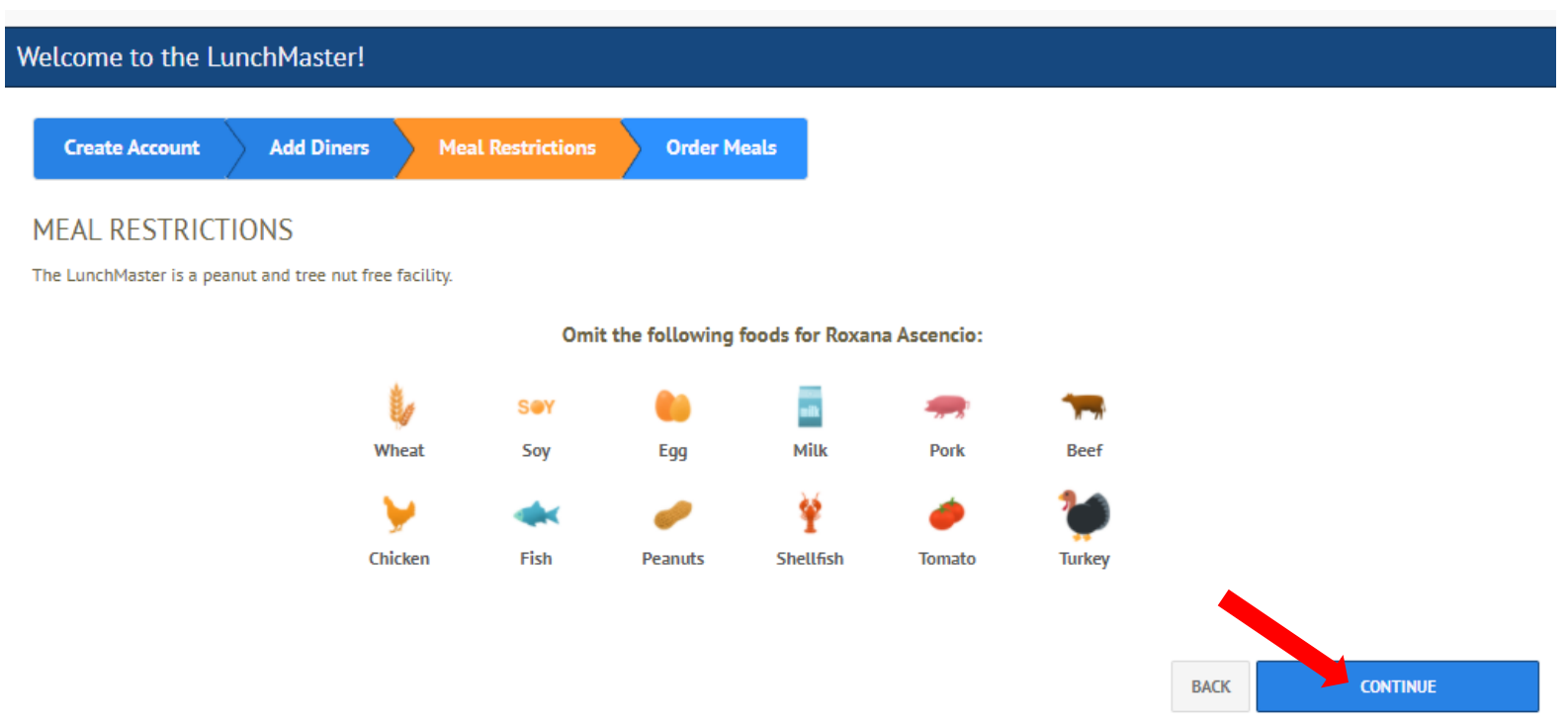

7. Se le enviara un correo electrónico de confirmación.

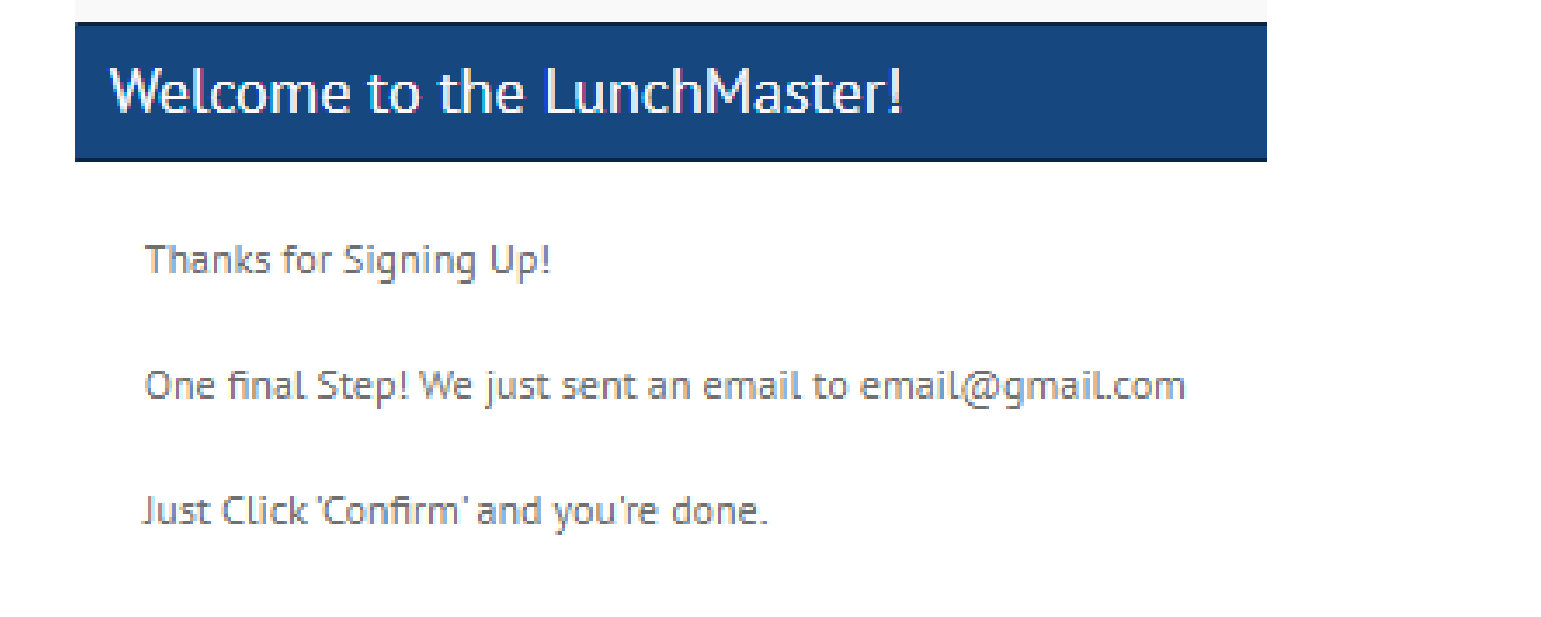

8. Haga clic en el enlace proporcionado, "Confirm my account", para validar su cuenta.

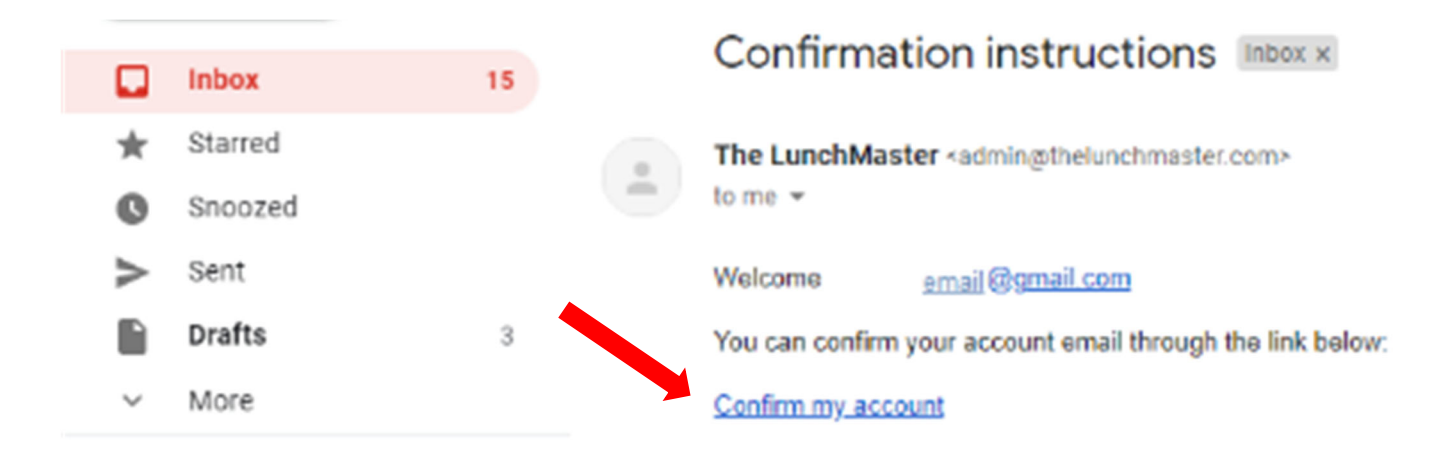

9. Cuenta creada correctamente. Ahora puede ordenar en línea.

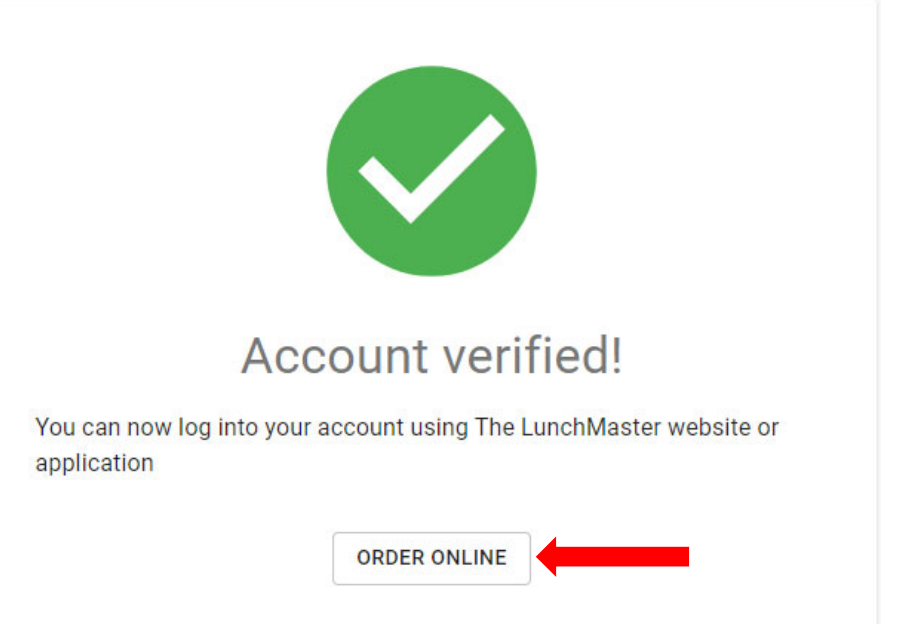

### 10. Lea los términos y condiciones. Si está de acuerdo, seleccione "Accept Terms".

LunchMaster

CONTACT US

Hello, ascencio.roxy@gmail.com | Logout

CANCEL

#### PRIVACY POLICY

We may collect the domain name, Internet Protocoi (IP) address, and e-mail address of visitors to our Websites, the e-mail addresses of those who communicate with us via e-mail, aggregate information on what pages consumers access or visit, name, school or company, email, addre telephone number, and payment information (e.g., credit card number and billing address) of Account Holders. We may store cookies on your computer to improve our services and security for our users. The information we collect is used for internal review and to improve our services, the content of our Websites, to improve security and customize the content and/or layout of our Site for each individual visitor, and to provide marketing and billing information to customers. If you do not want to receive marketing e-mail from us in the future, please let us know by writing to us at the email address opt-out@thelunchmaster.com.

We will not sell, rent, or share our mailing list, membership list, or any other information about visitors to our website without their express consent. Notwithstanding the foregoing, we will comply with duly authorized legal subpoenas from law enforcement or other lawful governmental request seeking information if we are required by law to provide such information. We value the security of your personal information and especially your credit card information. Therefore, we have implemented security measures on our servers and in our physical facilities to protect against the loss, misuse or atteration of information that we have collected from you on the Site. Notwithstanding the foregoing, NHC makes no warranty regarding security or protection of personal or other data. Your use of the Site to make payments is conducted at your discretion and at your sole risk. We do not warrant or guarantee the security of third party payment providers. You agree to take all necessary steps to monitor and secure your financial and other information. PARENTAL CONSENT

This website is not intended for persons under the age of 13 years. If you are under 13 years of age, you are not authorized to use this website, and you may not provide any personal information to the website. VIEWING INSIDE THE UNITED STATES OF AMERICA

The Site is intended to be viewed only from within the United States of America. NHC makes no warranty or claim that the Site may be lawfully view wed, accessed, or used outside of the United States of America. Access or use of the Site may not be legal by certain persons or in certain natio If you access or use the Site outside of the United States of America, you do so at your own risk and you are solely responsible for compliance with all applicable laws including the laws of your jurisdiction. GOVERNING LAW

This Site is operated and administered from within the United States of America. Use of this Site shall be governed by all applicable Federal laws of the United States of America and the laws of the State of California. without giving effect to its conflict of laws provisions. WAIVER OF CLASS ACTION & BINDING ARBITRATION

As part of the consideration that the Website requires for viewing, using or interacting with the Site, you hereby agree to use binding arbitration for any claim, dispute, or controversy of any kind (whether in contract, tort or otherwise) arising out of or relating to the Site and any purchase, product, including solicitation issues, privacy issues, and Terms of Service issues. Arbitration shall be conducted pursuant to the rules of the American Arbitration Association which are in effect on the date a dispute is submitted to the American Arbitration. Hearing will take place in the city and county of San Francisco, California. In no case shall You or customer have the right to go to court or have a jury trial. Neither you nor any other customer will have the right to engage in pre-trial discovery except as provided in the rules; you will not have the right to participate as a representative or member of any class of claimants pertaining to any claim subject to arbitration: the arbitrator's decision will be final and binding with limited rights of appeal. You agree that you will not bring and will not participate in claims regarding your use of the Site as a member of a class action. The prevailing party shall be reimbursed by the other party for any and all costs associated with the dispute arbitration, including attorney fees, collection fees, and investigation fees. ELECTRONIC SIGNATURES

You agree that selecting and submitting any means of acceptance on the Site as required when registering, submitting content, and documents to the Site will constitute an electronic signature as defined by California's Uniform Electronic Transactions Act. Notwithstanding the foregoing you further agree to waive any all requirements and protections provided by the California Uniform Electronic Transactions Act. ENTIRE AGREEMENT

the entire agreement between you and NHC (the "Agreement") with respect to your use of the Site. Any cause of action you may have with respect to your use of the Site must be commenced within one (1) ye These Terms e claim or cause of action arises. If for any reason a mt jurisdiction finds any provision of the Terms, to be unenforceable, that provision shall be enforced to the maximum extent permissible so as to effect the intent of the Agreement, and the remainder of this Agreement sha in full force and effect.

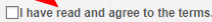

11. La página del Calendario de Comidas le permitirá ver y pedir comidas para el mes actual. Si ordena para más de un estudiante, seleccione el comensal (estudiante) correcto en el lado derecho de la página.

| Meals                  | Cart Order History Transact | ions/Credits           |                        | Show Past Orders       | There are 0 meal(s) in your cart Subtotal: \$0.00 |
|------------------------|-----------------------------|------------------------|------------------------|------------------------|---------------------------------------------------|
|                        |                             | August                 |                        |                        | Iotal: \$0.00<br>谭 Your cart is                   |
|                        |                             |                        |                        |                        | етру                                              |
| No meals for this day. | No meals for this day.      | No meals for this day. | No meals for this day. | No meals for this day. | Roxana Ascencio                                   |
|                        |                             |                        |                        | 13                     | Pin Number 48303<br>Dining Group: Grade 1         |
| No meals for this day. | No meals for this day.      | No meals for this day. | No meals for this day. | No meals for this day. | Allergens:                                        |
|                        | 17                          | 18                     | 19                     | 20                     |                                                   |
| No meals for this day. | No meals for this day.      | No meals for this day. | No meals for this day. | No meals for this day. |                                                   |
|                        | 24                          | 25                     | 26                     | 27                     |                                                   |
| No meals for this day. | No meals for this day.      | No meals for this day. | No meals for this day. | No meals for this day. |                                                   |
| No meals for this day. | No meals for this day.      | No meals for this day. | No meals for this day. | No meals for this day. |                                                   |
|                        | 31                          | 01                     | 02                     | 03                     |                                                   |
| No meals for this day. | No meals for this day.      |                        |                        |                        |                                                   |

# 12. Seleccione una comida que le gustaría pedir para la fecha designada.

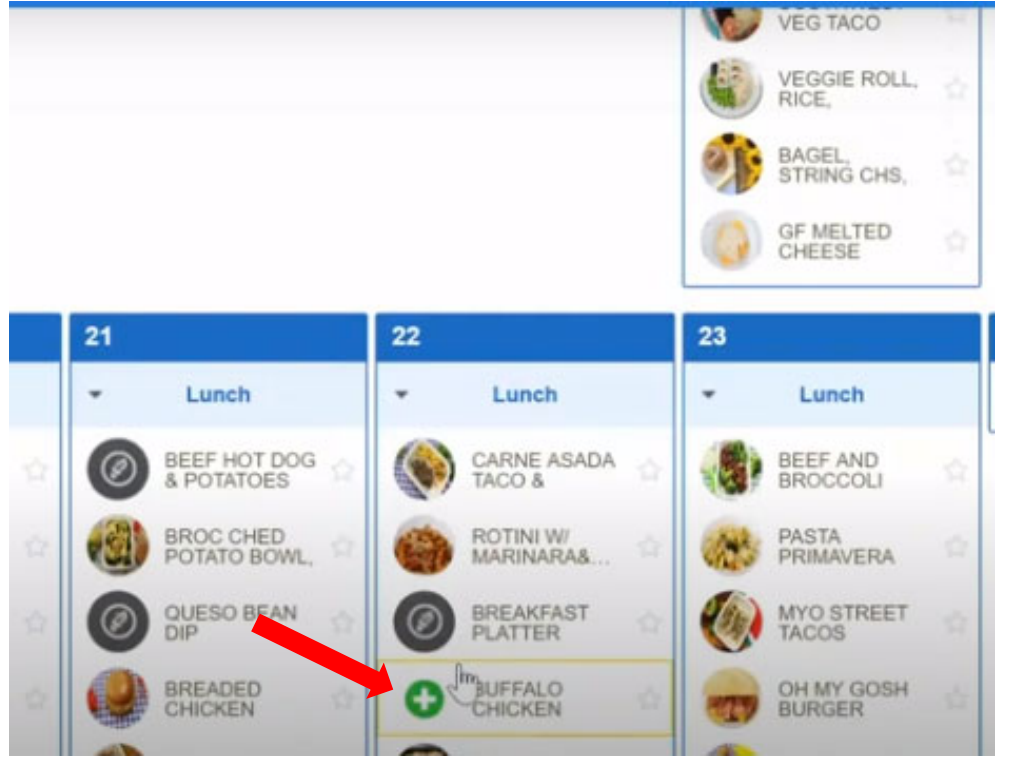

13. Seleccione "Add to Cart" para colocar sus artículos en su carrito de compras.

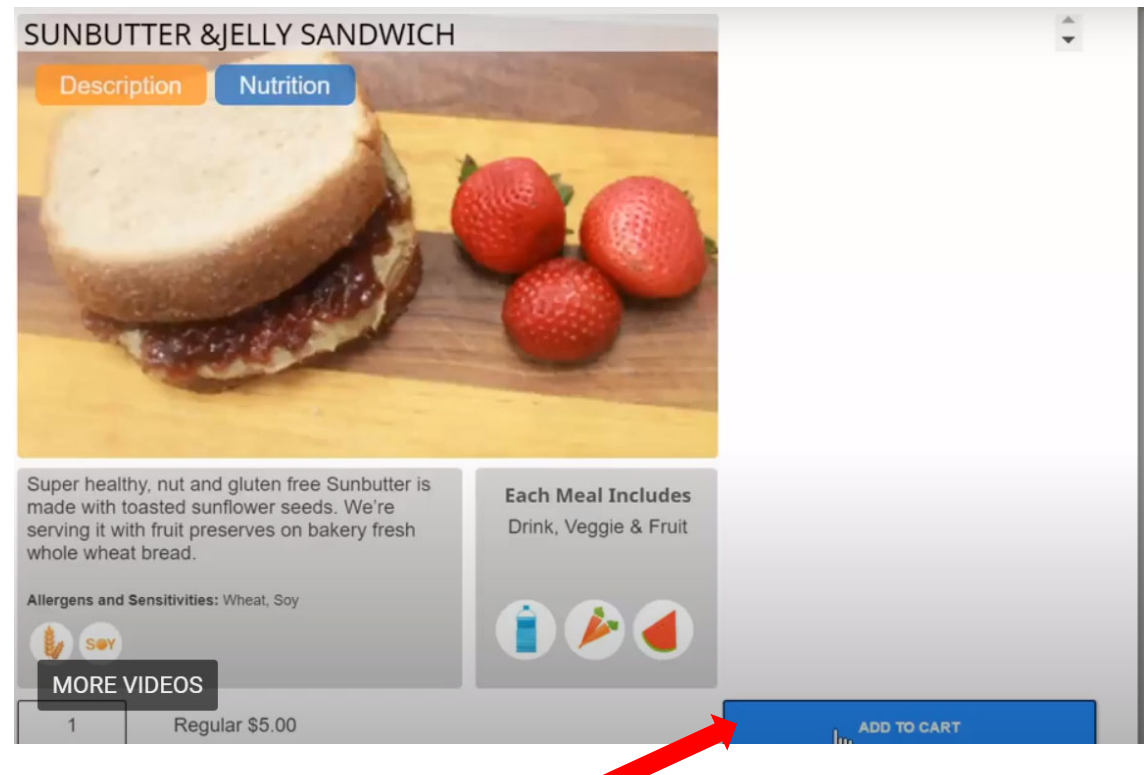

14. Después de seleccionar todas las comidas, seleccione "Checkout" para ver su pedido.

|                                                   |                 |                       | 03        |                                 |                                                    | UECKOUT                                 | ~                         |      |
|---------------------------------------------------|-----------------|-----------------------|-----------|---------------------------------|----------------------------------------------------|-----------------------------------------|---------------------------|------|
|                                                   | No Meal Service | No Meal Service       | No Meal S | ervice                          |                                                    | HECKOUT                                 |                           |      |
|                                                   |                 |                       | Ho mouro  |                                 | Jack Jones                                         |                                         |                           |      |
|                                                   | 08              | 09                    | 10        |                                 | Pin Number<br>Dining Group                         | Grade 02                                |                           |      |
| al Service                                        | No Meal Service | No Meal Service       | No Meal S | ervice                          | Pricing Group: Student<br>Allergens: Dairy         |                                         |                           |      |
|                                                   | 15              | 16                    | 17        |                                 | Jill Jones                                         |                                         |                           |      |
| al Service                                        | No Meal Service | Lunch                 | No Meal S | iervice                         | Pin Number                                         |                                         |                           |      |
| ORDER DET                                         | TAILS           |                       |           |                                 | Dining Group                                       | Grade 02<br>Student                     | _                         |      |
| ORDER DE                                          | TAILS           |                       |           |                                 | Dining Group<br>Briefing Group                     | : Grade 02<br>• Student                 |                           |      |
| ORDER DET<br>Jill Jones<br>Meal Date              | TAILS           | Menu Item             |           | Menu Type                       | Dining Group<br>Brinne Group<br>Size               | Grade 02                                | Quantity                  | Del  |
| ORDER DE<br>Jill Jones<br>Meal Date<br>Wed 08/22  | TAILS           | Menu Item<br>D CHEESE | Change    | Menu Type<br>Lunch              | Dining Group<br>Brising Group<br>Size<br>Regular V | Grade 02<br>Student<br>Amount<br>\$5.00 | Quantity<br>1             | Del  |
| ORDER DET<br>Jill Jones<br>Meal Date<br>Wed 08/22 | TAILS           | Menu Item<br>D CHEESE | Change    | Menu Type<br>Lunch              | Size<br>Regular ¥                                  | Amount<br>\$5.00                        | Quantity<br>1             | Dela |
| ORDER DE<br>Jill Jones<br>Meal Date<br>Wed 08/22  | AILS            | Menu Item<br>D CHEESE | Change    | Menu Type<br>Lunch<br>Menu Type | Size<br>Size                                       | Grade 02<br>Student<br>Amount<br>\$5.00 | Quantity<br>1<br>Quantity | Del  |

15. Seleccione "Confirm". En breve se le enviará un correo electrónico de confirmación.

| edit History |           |           |        |          |            | Subtotal: \$5.00                                                                            |
|--------------|-----------|-----------|--------|----------|------------|---------------------------------------------------------------------------------------------|
|              |           |           |        |          |            | Total: \$5.00                                                                               |
|              | Мепи Туре | Size      | Amount | Quantity | Delete     | 🛒 🕞 ONFIRM 🤀                                                                                |
| Change       | Lunch     | Regular 🔻 | \$5.00 | 1        | $(\times)$ | Our Cancellation Policy<br>Lunches can be canceled for full credit                          |
| AMOU         |           |           |        |          |            | 04:00 PM the day before the meal is to a served and half credit before 06:00 AM the day of. |
| Bill To:     | TIDOL     |           | \$5.0  | )        |            |                                                                                             |
| Adjustme     | nts       |           | \$0.00 | )        |            |                                                                                             |
| Due          |           |           | \$5.00 | )        |            |                                                                                             |

| Order History Credit History     | There are 0 meal(s) in your cart<br>Subtotal: \$0.00                                                                                                    |
|----------------------------------|----------------------------------------------------------------------------------------------------|
| SHOPPING CART Successfully Order | Total: \$0.00<br>े∰ Ypur cart is empty                                                                                                    |
| Your Order is Complete!          | Our Cancellation Policy<br>Lunches can be canceled for full credit by<br>04:00 PM the day before the meal is to be<br>served and half credit before 06:00 AM<br>the day of. |